(1) プリントする画像を選択して右上の「印刷」アイコンをクリックする。

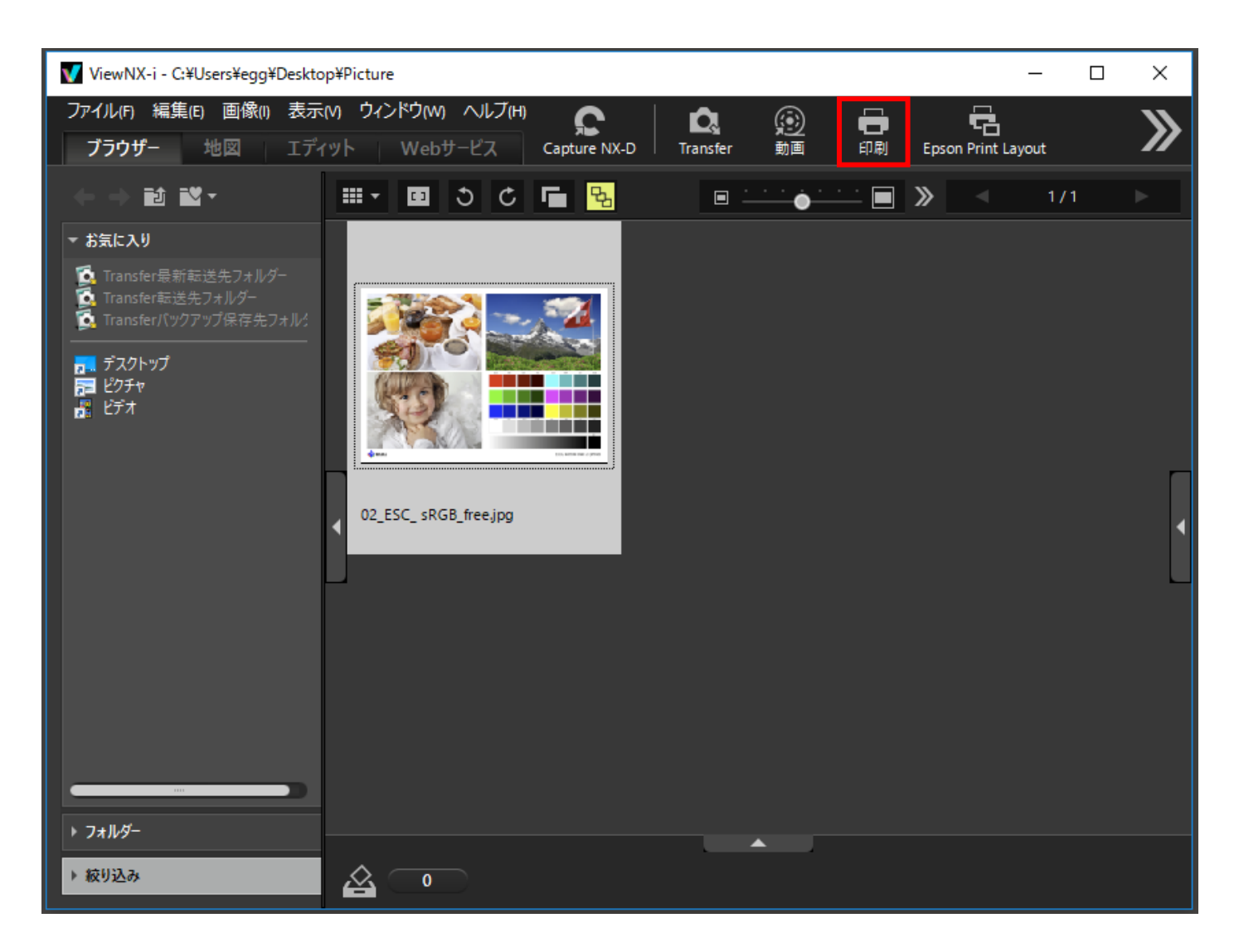

## (2) 印刷設定画面で「設定」ボタンをクリックする。

印刷 [ 選択された画像:1 枚 ]

| $\mathbf{t}$ | 印刷タイブ: フルページ / フリンター設定 ブリンター設定 ブリンタ EPSON SC-PX5V2 用紙: A4 210 × 297 mm 面質と速度のバランス: 画質優先 / マージレイアウト ・ ログレイアウト ・ サイズを変更: 100 % ・ ・ジレイアウト ・ ・ジレイアウト ・ ・ジレイアウト ・ ・・ジレイアウト ・ ・・ジレイアウト ・ ・・ジレイアウト ・ ・・ジレイアウト ・ ・・ジレイアウト ・ ・・ジレイアウト ・ ・・ジレイアウト ・ ・・ジレイアウト ・ ・・ジレイアウト ・ ・・・ジレイアウト ・ ・・・・・・・・・・・・・・・・・・・・・・・・・・・・・・・・・・・ |
|--------------|----------------------------------------------------------------------------------------------------|
|              | <ul> <li>・・・・・・・・・・・・・・・・・・・・・・・・・・・・・・・・・・・・</li></ul>                                                                                                    |

 $\times$ 

(3) プリンターの設定画面でプリンター名に「EPSON SC-PX5V2」を選択し、横の「プロパティ」ボタンをクリ ックする。

| プリンターの設定                           | ×                   |
|------------------------------------|---------------------|
| プリンター                              |                     |
| プリンター名( <u>N</u> ): EPSON SC-PX5V2 | ✓ プロパティ( <u>P</u> ) |
| 状態: 準備完了                           |                     |
| 種類: EPSON SC-PX5V2                 |                     |
| 場所: USB001                         |                     |
| אַעאַב                             |                     |
| 用紙                                 | 印刷の向き               |
| サイズ( <u>Z</u> ): A4 210 x 297 mm   |                     |
| 給紙方法( <u>S</u> ): オートシートフィーダー      | ✓ A ⊖ 横(A)          |
|                                    |                     |
| ネットワーク( <u>W</u> )                 | OK キャンセル            |

(4) プリンターのプロパティ画面で「基本設定」タブを表示し、用紙の種類に「EPSON 写真用紙」を設定、 「色補正」に「オフ(色補正なし)」を選択し「OK」ボタンをクリックする。

| Here Berson SC-PX5V2のプロパティ ン |                        |         |             |    |    |     | ×    |     |        |        |    |
|------------------------------|------------------------|---------|-------------|----|----|-----|------|-----|--------|--------|----|
| ➡ 基本設定 🗊 ページ設定 🥒 ユーティリティー    |                        |         |             |    |    |     |      |     |        |        |    |
| お気に入り                        | 現在の設定                  |         |             |    | ~  | *   |      | 保存/ | 削除     |        |    |
| が祝設定                         |                        |         |             |    |    |     |      |     |        |        |    |
| 用紙種類                         | EPSON 写真用紙             |         |             |    | ~  | *   | カス   | 幼坊  | 初設     | 定      |    |
|                              | インク・フォトフドラックインク        |         |             |    |    |     |      | 用紙  | 調整     | •      |    |
| カラー                          | カラー                    |         |             |    | ~  | *   |      |     |        |        |    |
| 印刷品質                         | きれい                    |         |             |    | ~  | *   |      |     |        |        |    |
| 色補正                          | わ(色補正なし)               |         |             |    | ~  | •   |      |     |        |        |    |
| 用紙設定                         |                        |         |             |    |    |     |      |     |        |        | 51 |
| 給紙方法                         | オートシートフィーダー            |         |             |    | ~  | · . |      |     |        |        |    |
| 用紙サイズ                        | A4 210 $\times$ 297 mm |         |             |    | ~  | *   | 2-   | ザー用 | 紙設     | 定      |    |
|                              | □7#aU                  |         |             |    |    |     |      |     |        |        |    |
| 「「印刷りったったる」                  |                        | - インク残; | <b>量</b> —— |    |    |     |      |     |        |        |    |
| 山表示する                        |                        |         |             |    |    |     |      |     |        |        |    |
| □ポスターレイアウト\こ                 | 配置                     |         |             |    |    |     |      |     |        |        |    |
|                              |                        | Y       | VLM         | LC | VM | С   | LGY  | GΥ  | BK     | MB     |    |
| 初期設定に戻                       | ਰੁ                     |         |             |    |    |     |      | V   | ersior | n 6.73 |    |
|                              |                        |         | Ok          | (  |    | +1  | ャンセル |     |        | ヘルプ    |    |

(5) プリンターの設定画面に戻り用紙サイズと印刷の向きを確認し「OK」ボタンをクリックする。

| プリンターの設定                             |                             |     |          | ×              |
|--------------------------------------|-----------------------------|-----|----------|----------------|
| プリンター                                |                             |     |          |                |
| プリンター名( <u>N</u> ):                  | EPSON SC-PX5V2              |     | ~ วือเงื | テ₁( <u>P</u> ) |
| 状態: 準(<br>種類: EP:<br>場所: US<br>コメント: | 備完了<br>SON SC-PX5V2<br>B001 |     |          |                |
| 用紙                                   |                             | EDJ | 利の向き     |                |
| サイズ( <u>Z</u> ):                     | A4 210 x 297 mm             | ~   |          | 縦( <u>O</u> )  |
| 給紙方法( <u>S</u> ):                    | オートシートフィーダ ー                | ~   |          | <u>横(A)</u>    |
| ネットワーク( <u>W</u> )                   |                             | 0   | < =      | キャンセル          |

(6) 印刷画面に戻るので「カラープロファイルを指定する」にチェックを入れ「設定」ボタンをクリックする。

| 印刷 [選択された画像:1枚]         | ×                                                                                                    |
|-------------------------|----------------------------------------------------------------------------------------------------|
| 印刷 [ 選択された画像: 1 枚 ]     | ×<br>印刷タイブ: フルページ<br>ブリンター設定<br>ブリンタ EPSON SC-PX5V2<br>用紙: A4 210 × 297 mm<br>プリンター種類: インクジェット ~<br>画質を速度のパランス: 画質優先 ~<br>部数: 1 ÷<br>ページレイアウト<br>サイズを変更: |
| E2C same circl 2 (eRGs) |                                                                                                    |
|                         | の別     ファイル出力…     キャンセル                                                                                                    |

(7) カラープロファイルの設定画面で「プリンタープロファイル」に「SC-PX5V2 Photo Paper(G)」を設定、 「マッチング方法」に「相対的な色域」を設定して「OK」ボタンをクリックする。

| カラープロファイルの指定                                 | ×                                     |
|----------------------------------------------|---------------------------------------|
| ーカラー プロファイルの指定 —<br>プリンタープロファイル:<br>マッチング手法: | SC-PX5V2 Photo Paper(G) 〜<br>相対的な色域 〜 |
|                                              | OK キャンセル                              |

## (8) 印刷画面に戻るので「印刷」ボタンをクリックする。

| 印刷 [ 選択された画像:1 枚 ]        | ×                                                                                                    |
|---------------------------|----------------------------------------------------------------------------------------------------|
|                           | 印刷タイプ: フルベージ ~<br>ブリンター設定<br>プリンタ EPSON SC-PX5V2<br>用紙: A4 210 x 297 mm                                                 |
|                           | 設定       ブリンター種類:       インクジェット       画質と速度のバランス:       画質優先       部数:       1       ページレイアウト       サイズを変更:       100 % |
| EIZO sample chan 2 (IRGB) | 第日か出ないようこ配置する       背景色:                                                                                                |
|                           | 緑取りの幅:     0                                                                                                    |
|                           | 情報を印刷する     設定                                                                                                    |
|                           | ■ サムネイルデータを使用する(ドラフトモード)                                                                                                |
|                           | ✓ リフーフロノアイルを指定する 該正…                                                                                                    |
|                           | 印刷 ファイル出力… キャンセル                                                                                                    |

これですべての手順は終了です。では、いいマッチングライフをお過ごしください!

◇ 画像のサムネール表示の色が不自然に鮮やかな場合は「編集」メニューから一番下の「オプション」 を選び、次ページを参考にして「カラーマネージメント」タブの「サムネールにカラーマネージメントの設 定を適用する」にチェックを入れて「OK」ボタンをクリック、案内に従って ViewNX-i を再起動してください。

| オプション                                                                                                    |                                                                                                    | ×           |
|----------------------------------------------------------------------------------------------------|----------------------------------------------------------------------------------------------------|-------------|
| <ul> <li>一般</li> <li>サムネイル</li> <li>ビューアー</li> <li>お気に入りフォルダー</li> <li>ファイルの取り扱い</li> <li>ダイアログ/警告</li> <li>カラーマネージメント</li> <li>ファイルを聞バアノリケーション</li> <li>XMP/IPTCプリセット</li> <li>ラベル</li> <li>背景色</li> <li>地図</li> <li>Log Matching</li> <li>RAW現像</li> <li>Webサービス</li> <li>動画</li> </ul> | カラーマッチングブロファイル<br>標準RGB色空間<br>Nikon sRGB 4.0.0.3002<br>□ 画像を開くときに、埋め込みブロファイルの代わりに使用する<br>フリンターブロファイル<br>□ プリント用のブロファイルを指定する<br>Canon IJ Color Printer Profile 2005<br>マッチング手法:<br>知覚的<br>モニターブロファイル<br>モニ<br>出力<br>□ 画像変換を行う場合、sRGB(こプロファイル変換する<br>サムネイル<br>☑ サムネイルにカラーマネージメントの設定を適用する | タープロファイルを変更 |
|                                                                                                    | OK(O                                                                                                    | ) キャンセル(C)  |